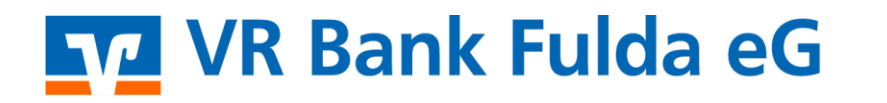

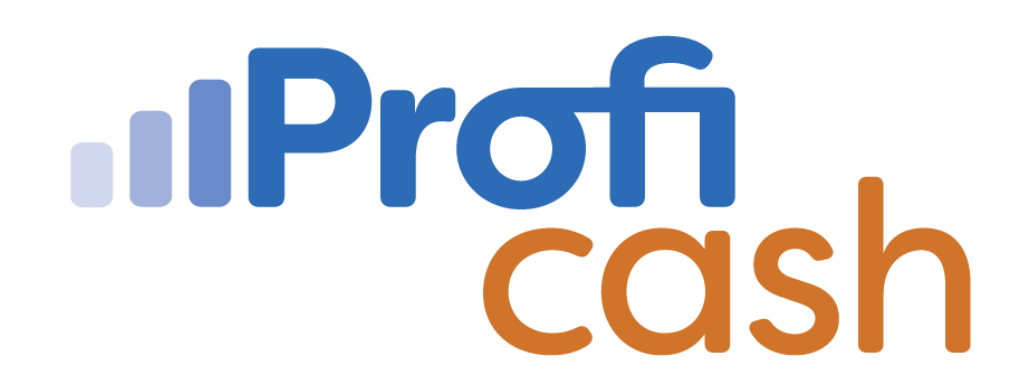

Profi cash 12 XML Datei

Import, Bearbeitung und Verbuchung

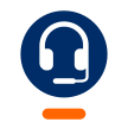

<u>0661 289 - 444</u>

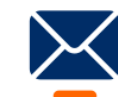

support@vrbankfulda.de

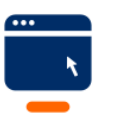

vrbankfulda.de/proficash-support

-Partuer der Region

## VR Bank Fulda eG

## 1. Datentransfer

2. Import ausführen – SEPA XML Datei importieren

Datei auswählen → Öffnen

3. Konto der Buchungen auswählen

4. OK

5. Buchungen sind als fällige Aufträge veränderbar

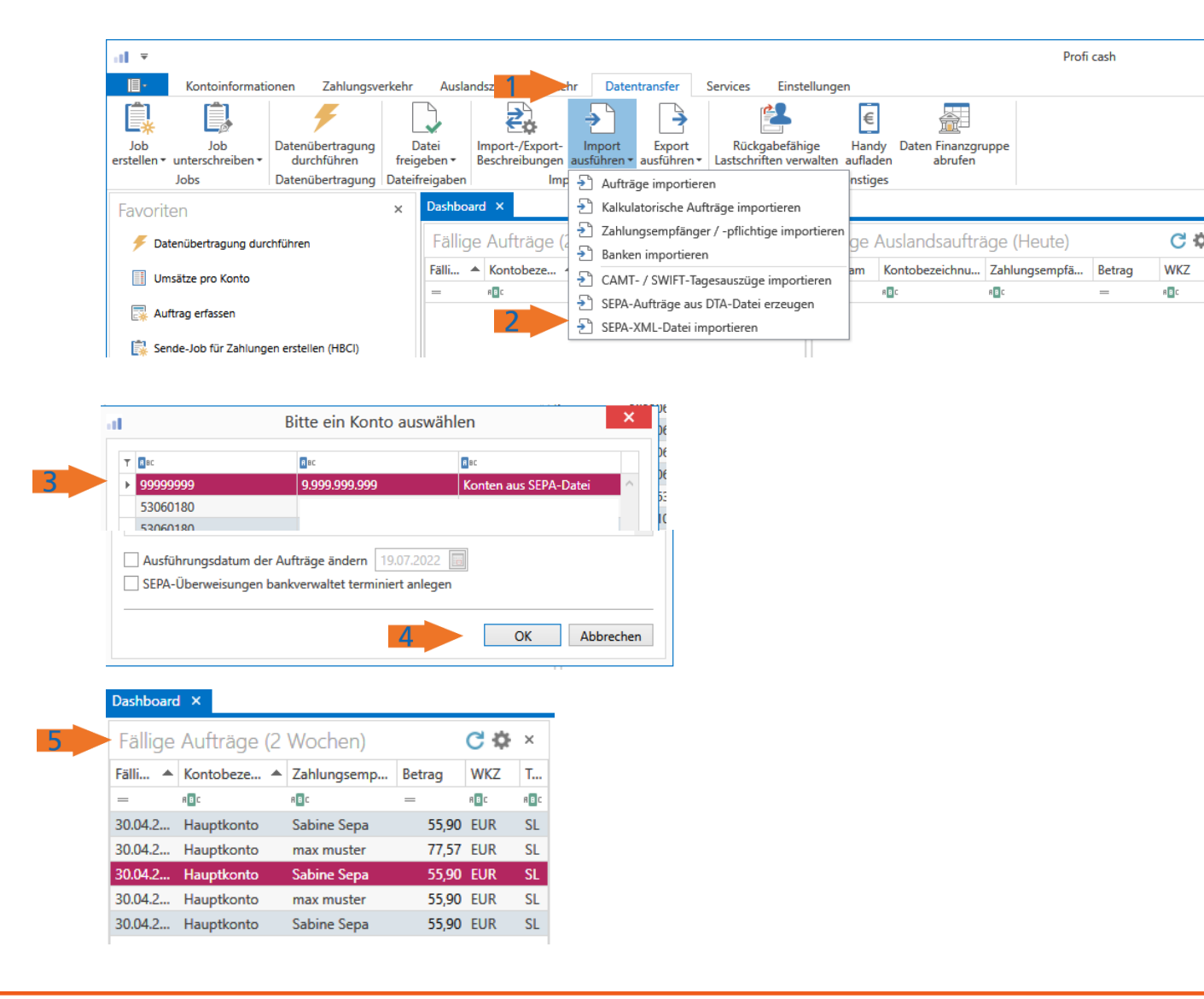

-Partuer der Region

## VR Bank Fulda eG

1. Datentransfer

2. Job erstellen

3. Externe SEPA XML Datei senden

4. Datei auswählen / hochladen

5. ZV- Job erstellen

Buchungen sind als fälliger Job nicht veränderbar.

4

19

|                 | ul ₹                                                          |                          |                            |                              |                         |              |              |                        |
|-----------------|---------------------------------------------------------------|--------------------------|----------------------------|------------------------------|-------------------------|--------------|--------------|------------------------|
|                 | Kontoinformatione                                             | en Zahlungsverke         | hr Auslandszahl            | Datentransfer                | Services Einstellung    | en           |              |                        |
|                 |                                                               | 4                        |                            |                              | <b>P</b>                | E            |              |                        |
| 2               |                                                               | atanübertragung          | Datei Import-/Evo          | art- Import Export           | Rückgabefähige          | Handy Daten  | Finanzoruppe |                        |
|                 | erstellen • unterschreiben •                                  | durchführen fr           | reigeben • Beschreibung    | gen ausführen • ausführen •  | Lastschriften verwalten | aufladen     | abrufen      |                        |
|                 | HBCI-Job erstellen                                            | agung Dat                | teifreigaben               | Import / Export              |                         | Sonstiges    |              |                        |
|                 | 🔯 Zahlungsverkehr senden                                      | ×                        | Dashboard × Zahlu          | ingsauftrag anlegen $\times$ |                         |              |              |                        |
|                 | 🛱 Auslandszahlungsverkehr se                                  | nden                     | Kantakatagoria             | Kontonfiltor augusiblen      |                         |              |              |                        |
|                 | 🙀 Umsätze abholen                                             |                          | Kontokategone              | llevetheete                  |                         | Automatica   | VD Beel      |                        |
|                 | 💱 Elektronische Kontoauszüge                                  | abholen                  | Kontobezeichnung           | Hauptkonto                   | ~                       | Auttraggeber | VK Bank      |                        |
|                 | Daten FinanzGruppe abhole                                     | n                        | Auftragsgruppe             |                              |                         | Saldo vom    | 0,00 EL      |                        |
|                 | Devisenkurse abholen                                          |                          | Auftragsart                | SEPA-Überweisung             | $\checkmark$            | Kreditlinie  | 0,00 EL      |                        |
|                 | 🛃 Statusprotokoll abholen                                     | BCI)                     |                            |                              |                         |              |              |                        |
|                 | HBCI-Job für externe Datei er                                 | rstellen                 | Zahlungsempfänger          |                              | $\sim$                  |              |              |                        |
| 5               | Externe SEPA-XML-Datei ser                                    | nden                     | IBAN                       |                              | $\checkmark$            |              |              |                        |
|                 | Externe DTAZV-Datei sender                                    | n                        | BIC                        |                              |                         |              |              |                        |
| 14              | EDICC lob arctallan                                           |                          | 7V-Job für HBCLs           |                              | I-Datei erstellen       |              |              | ×                      |
| Kont            | tenauswahl<br>Ziehen Sie eine Spaltenüberschrift in diesen Be | ereich, um nach dieser S | palte zu gruppieren        |                              |                         |              |              | Q                      |
|                 |                                                               |                          |                            |                              | a transmitta ta         |              |              |                        |
| E al            | Bankleitzahl                                                  | Kontonummer              | Kontob                     | bezeichnung                  | nachste Falligkeit      |              | HBCI-Kurzel  |                        |
|                 |                                                               | 99999999999              | Konten                     | aus SEPA-XMI -Datei          |                         |              |              | ·                      |
| 5               | 53060180                                                      |                          | 1                          |                              |                         |              | VR NetKey    |                        |
| 5               | 52060180                                                      |                          |                            |                              |                         |              | VR NetKey    |                        |
| äi              | indern. (SEPA-Uberweisungen werden in d                       | liesem Fall als bankver  | waltet terminiert versende | t)                           |                         |              |              |                        |
| 🗌 ohr           | ne Historie 🗌 Liste drucken                                   |                          |                            |                              |                         | 5            | ZV-Jo        | ob erstellen Schließen |
| ohr             | ne Historie 🗌 Liste drucken                                   |                          |                            |                              | 11                      | 5            | ZV-Jo        | ob erstellen Schließen |
| □ ohr<br>Fällig | ne Historie 🗌 Liste drucken<br>ge Jobs                        |                          |                            |                              | 11                      | C            | ZV-JC        | ob erstellen Schließen |
| Fällig          | ne Historie 🗌 Liste drucken<br>ge Jobs<br>🔺 Kontobezeichnung  | IBAN                     |                            | Summe Überweisun             | Summe Lastschriften     | C            | X ZV-Jo      | ob erstellen Schließen |

DE28 5306 0180 000

-Partuer der Region

38.155,94 EUR

0,00